# Kvikguide til test mod Voksenuddannelse.dk

Senest redigeret den 5/1-2021

# 1 Brugergrænsefladen er stadig under udvikling og til test

Brugergrænsefladen er stadig under udvikling og til løbende forretningstest hos STIL. I vil derfor kunne opleve, at visse ting endnu ikke kan lade sig gøre, og at I vil kunne støde på diverse fejl. Vi anbefaler derfor, at I nøjes med at bruge virksomhedslogin og tilmelding af 1 enkelt medarbejder, når I skal danne testgrundlag, da det er denne del, som er mest færdig på nuværende tidspunkt.

# 2 Adgang til testsystemet

For at kunne teste HentOpsamledeData har I brug for at kunne tilgå brugergrænsefladen for at tilmelde/rette i tilmeldinger.

STIL's testmiljø ligger på adressen <u>https://fx.voksenuddannelse.dk/soeg</u> Testsystemet er IP-nummer-beskyttet. Vi skal derfor have åbnet for det/de IP-numre, som I ønsker at kunne tilgå brugergrænsefladen fra.

Opret supportsag med de fornødne oplysninger om det/de IP-numre, som der skal åbnes for og skriv i titelfeltet, at det vedrører test af Voksenuddannelse.dk.

# 3 Dataadgange m.v. skal oprettes i <u>https://tilslutning.stil.dk/tilslutning/</u>

For at få adgang til at teste Voksenuddannelse.dk-webservices, skal der oprettes de fornødne adgange i forhold til IPUng-test – på samme måde, som det er tilfældet i produktion. Det foregår på <u>https://tilslutning.stil.dk/tilslutning/</u>

# 4 Log ind

Du logger på ved at trykke på knappen "Log på" – øverst i højre hjørne:

| iede websted | oject 🕥 HR Manager Talent G Analytics 🏠 E-faktu | rering - Und 🚱 Ny fane 🧄 Denne e 🔗 💋 Safe 🥘 Sponsor Portal Sign 🚱 Pro                                                                                                    | ototype-tilmelding 📀 Prototype-tilmeldin 👉 360 - ' |  |  |  |
|--------------|-------------------------------------------------|----------------------------------------------------------------------------------------------------|----------------------------------------------------|--|--|--|
|              | 啦 Voksenuddanr                                  | nelse.dk                                                                                                    | Q<br>Søg Log på                                    |  |  |  |
|              | Forside Tag guiden Uddanı                       | nelsestyper Økonomi Virksomheder Ledige                                                                                                    | Hjælp og vejledning 🎧                              |  |  |  |
|              | Forside / Uddannelser / Søgeresultat            |                                                                                                    |                                                    |  |  |  |
|              | Alle søgeresultater                             | Dørmandsuddannelsen - grundlag for autorisation 9 dage                                                                                                    | AMU                                                |  |  |  |
|              | Akademiuddannelser                              | ragiunine: +0000-<br>Deltageren kan på grundlag af uddannelsesbevis ansøge politiet om autorisation som dørmand. De<br>undervises bl.a. i service kommunikation og samarbeide konflikthåndtering bekæmpelse af |                                                    |  |  |  |
|              | Almen voksenuddannelse<br>(AVU)                 | diskrimination i nattelivet, rusmidler, førstehjælp, crowd safety, bra<br>lovgivning for dørmandens arbejde.                                                                                                   | ndbekæmpelse og gældende                           |  |  |  |
|              | Arbejdsmarkedsuddannelser                       |                                                                                                    | 9 hold                                             |  |  |  |
|              | (AMU)                                           | Det klimavenlige køkken 2 dage                                                                                                    | AMU                                                |  |  |  |
|              | Diplomuddannelser                               | Fagnummer: 43060-<br>Deltageren kan udvikle og fremstille klimavenligt mad haseret nå he                                                                                                    | ensyntagen til miliø- og klimaforhold              |  |  |  |

Du kommer til denne side, hvor du kan logge ind, som en vilkårlig virksomhed.

For at I ikke forstyrrer hinandens test, anbefaler vi, at I bruger jeres egne cvr-numre.

Alternativt kan I finde et cvr-nummer på cvr.dk som fx starter med samme forbogstav, som jeres virksomhed.

Her er jeg logget ind som STIL:

Login

# Mocklogin til NemLogin Med denne side kan man logge ind som en vilkårlig bruger i applikationen. Man kan også bruge prækonfigurerede brugere ved at importere en konfiguration. Hvis du vil bruge nemlogins testmiljø, brug folgende link: Nemlogin Testmiljø **Hurtig login** Login som kursist Nedenfor kan du logge ind som en kursist uden nogle fuldmagter tilknyttet. Du behøver kun indtaste et CPR nummer, og resten bliver automatisk udfyldt CPR-nummer Fx 123456-1234 (6-4 cifre) Login Login som virksomhed Nedenfor kan du logge ind som en medarbejder med en fuldmagt til egen virksomhed. Du behøver kun indtaste et gyldigt CVR nummer, og resten bliver automatisk CVR-nummer Fx 12345678 (8 cifre) 13223459

Jeg bliver sendt til Tilmeldingsoversigt (Der er pt. ikke oprettet nogle tilmeldinger på STIL's cvr-nr i testsystemet, så listen er tom:

| 啦 VOKSENUDDAN        | NELSE    |           | Styrelsen fo | Log af    |        |         |   |
|----------------------|----------|-----------|--------------|-----------|--------|---------|---|
| Kursister Hold Søg k | ursus    |           |              |           |        |         |   |
|                      |          |           |              |           | Søg    |         | 鐓 |
| ✓ Navn               | Holdnavn | Startdato | Tilmelding   | Ansøgning | Status | Fagnavn |   |
|                      |          |           |              |           |        |         | Þ |

5 **Opret tilmelding** Klik på "Søg kursus" for at komme til kursuskataloget.

| 🖞 VOKSENUD    | DANNELSE   |             | Styrelse   | Medarbejder Navn<br>Styrelsen for It og Læring   CVR-nr: 13223459 |        |         |   |  |  |
|---------------|------------|-------------|------------|-------------------------------------------------------------------|--------|---------|---|--|--|
| ursister Hold | Søg kursus |             |            |                                                                   |        |         |   |  |  |
|               | $\smile$   |             |            |                                                                   | Søg    |         | 鐐 |  |  |
| Nav           | n Holdnavn | n Startdato | Tilmelding | Ansøgning                                                         | Status | Fagnavn |   |  |  |
|               |            |             |            |                                                                   |        |         |   |  |  |

### Du bliver sendt til denne side:

| 啦 Voksenuddann                                                                                                    | else.dk                                                                                                    | Q<br>Søg | <b>O</b><br>Mit overblik | Log af          |  |  |  |
|----------------------------------------------------------------------------------------------------|----------------------------------------------------------------------------------------------------|----------|--------------------------|-----------------|--|--|--|
| Forside Tag guiden Uddann                                                                                                    | elsestyper Økonomi Virksomheder Ledige                                                                                                    |          | Hjælp o                  | og vejledning 🎧 |  |  |  |
| Forside / Uddannelser / Søgeresultat                                                                                                    |                                                                                                    |          |                          |                 |  |  |  |
| Alle søgeresultater Dørmandsuddannelsen - grundlag for autorisation 9 dage                                                                                                    |                                                                                                    |          |                          |                 |  |  |  |
| Akademiuddannelser Fagnummer: 48650-   Deltageren kan på grundlag af uddannelsesbevis ansøge politiet om autorisation som dørmand. Der<br>undervises bl.a. i service, kommunikation og samarbejde, konflikthåndtering, bekæmpelse af<br>diskrimination i nattelivet, rusmidler, førstehjælp, crowd safety, brandbekæmpelse og gældende<br>lovgivning for dørmandens arbejde. |                                                                                                    |          |                          |                 |  |  |  |
|                                                                                                    |                                                                                                    |          |                          |                 |  |  |  |
| (AMU)                                                                                                    | Det klimavenlige køkken 2 dage                                                                                                    |          |                          | AMU             |  |  |  |
| Diplomuddannelser                                                                                                    | Fagnummer: 43060-<br>Deltageren kan udvikle og fremstille klimavenligt mad baseret på hensyntagen til miljø- og klimaforhold                                                                          |          |                          |                 |  |  |  |
| Fagspecifikke kurser på<br>videregående niveau                                                                                                    | og sæsonvarer, kendskab til danske madtraditioner og madkultur samt anvendelse af viden om<br>økonomisk bæredygtighed og potentielle kundegrupper ved udvikling af koncepter for klimavenligt<br>mad. |          |                          |                 |  |  |  |
| Forberedende<br>voksenundervisning (FVU)                                                                                                    | Positivliste Fyn, Østjylland, Sydjylland, Vestjylland 4 hole                                                                                                    |          |                          |                 |  |  |  |

Testsystemet indeholder hold fra produktionsmiljøet, så I vil kunne finde "rigtige" hold fra jeres skoler. Vi anbefaler, at I søger på kviknummer, hvis I vil oprette tilmeldinger til et af jeres "egne" hold:

| i fx.vokser | nuddannelse.dk/soeg | J/uddannelser/amu/filtre    | ring/kurs?subje            | ect_code=48828&level=  | &type=amu |           |        |                          |                        |                     |                   |
|-------------|---------------------|-----------------------------|----------------------------|------------------------|-----------|-----------|--------|--------------------------|------------------------|---------------------|-------------------|
| e websted   | 😭 TimeLog Project   | 🕎 HR Manager Talent         | G Analytics                | 🗄 E-fakturering - Und  | 🕙 Ny fane | 🏠 Denne e | 🕲 🥖 Sa | ie 🔘 Sponsor Portal Sigi | 🔇 Prototype-tilmelding | Prototype-tilmeldin | 子 360 - Sagsbehan |
|             |                     |                             |                            |                        |           |           |        |                          |                        |                     |                   |
|             |                     | Søg efter ku<br>280051hkrsi | rser eller ud<br>nø1212211 | dannelser              |           |           |        |                          |                        | × Q 3<br>Søg Lu     | <b>t</b><br>Ik    |
|             |                     | Tryk Søg f                  | or at se, om (             | dit søgeord giver et i | esultat   |           |        |                          |                        |                     |                   |
|             |                     |                             |                            |                        |           |           |        |                          |                        | Vis                 | flere             |
|             |                     | For ledige                  |                            |                        |           |           |        | ~                        | ∠ dage<br>Varighed     |                     |                   |

Du kommer til denne popup, hvor du trykker på Tilmeld-knappen for at igangsætte tilmeldingen:

| Smørrebrø<br>Kviknummer: 280<br>Ø GarantiKursus | ø <b>dskøkken - tri</b><br>0051hkrsmø1212211 | n 1                                     |                                          |                                                     |  |  |
|-------------------------------------------------|----------------------------------------------|-----------------------------------------|------------------------------------------|-----------------------------------------------------|--|--|
| 22. novembe                                     | er 2021 - 23. nove                           | mber 2021                               |                                          |                                                     |  |  |
| Varighed<br>2 dage                              | Afholdelsesform<br>Dagundervisning           | Undervisningstidspunkt<br>08:00 - 15:24 | Tilmeldingsfrist<br>22. november<br>2021 | Ledige pladser<br>24 ud af 24<br>(min. 1 deltagere) |  |  |
| Institution                                     |                                              |                                         | Kent                                     |                                                     |  |  |
| Tradium, Erhvervss                              | kole og -gymnasier, Rander                   | s                                       | Kont                                     | akt                                                 |  |  |
| Her bliver du undervi                           | ist                                          |                                         | Pia F                                    | Hornbæk Larsen                                      |  |  |
| Vester Allé 26                                  |                                              |                                         | 4587118512                               |                                                     |  |  |
| 8900 Randers C                                  |                                              |                                         |                                          | olla@tradium.dk                                     |  |  |
| Beskrivelse                                     |                                              |                                         |                                          |                                                     |  |  |
| Smørrebrødskøkke                                | n - trin 1                                   |                                         |                                          |                                                     |  |  |
| Særlige krav                                    |                                              |                                         |                                          |                                                     |  |  |
| Ingen                                           |                                              |                                         |                                          |                                                     |  |  |
|                                                 |                                              |                                         |                                          |                                                     |  |  |
|                                                 |                                              |                                         |                                          |                                                     |  |  |
|                                                 |                                              |                                         |                                          |                                                     |  |  |
|                                                 |                                              |                                         |                                          | $\langle \rangle$                                   |  |  |
| Pris i alt                                      |                                              |                                         |                                          | Tilmolding                                          |  |  |
| 252 kr.                                         |                                              |                                         |                                          | Thimeraling                                         |  |  |

Behold default-indstillingen "1" og tryk på Opret tilmelding:

W VOKSENUDDANNELSE

Kursister Hold Søg kursus

### Opret en ny tilmelding til

#### Smørrebrødskøkken - trin 1

Startdato 22-11-2021 | Slutdato 23-11-2021

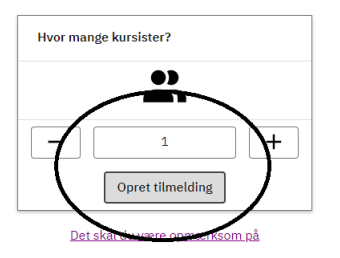

Kør tilmeldingen igennem. Bemærk testsystemet kender pt. kun nogle specifikke cpr-numre (se nedenfor). I kan enten bruge dem – eller I kan bestille nogle specifikke test-cpr-numre til eget brug. Der må **ikke** anvendes produktionsdata (cpr-numre) i testsystemet.

| ₫ <b>V</b> 0 | KSENUDDANNELSE                           |                                             | Medarbejder Navn<br>Styrelsen for It og Læring   CVR-nr: 13223459 |                        |               |                        |                               |
|--------------|------------------------------------------|---------------------------------------------|-------------------------------------------------------------------|------------------------|---------------|------------------------|-------------------------------|
| Kursister    | Hold Søg kursus                          |                                             |                                                                   |                        |               |                        |                               |
|              |                                          |                                             |                                                                   |                        |               | Søg                    | 鐐                             |
|              | Navn                                     | Holdnavn                                    | Startdato                                                         | Tilmelding             | Ansøgning     | Status                 | Fagnavn                       |
|              | Afventer CPR-integration<br>(ENPTV-1849) | <u>Smørrebrødskøkken -</u><br><u>trin 1</u> | 2021-11-22                                                        | <u>Ikke</u><br>udfyldt | Søger<br>ikke | Mangler<br>oplysninger | Smørrebrødskøkken<br>- trin 1 |
| 4            |                                          |                                             |                                                                   |                        | Resultate     | er per side: 10        | 1-1af1 <b>&lt; &gt;</b>       |

Når tilmeldingen er bekræftet finder I den i tilmeldingsoversigten:

#### 5.1 Test cpr-numre

I testsystemet findes der pt. følgende cpr-numre, som I kan benytte. Det gælder både ved test af SyncTilmelding og ved tilmelding via brugergrænsefladen:

BOPAEL\_I\_DENMARK 0101198000: Kathrine Frederiksen 0101198001: Magnus Henriksen 0101198002: Nichlas Dalsgaard 0101198003: Ivan Jespersen 0101198004: Kasper Kjeldsen 0101198005: Svend Høyer 0101198006: Irene Laursen 0101198007: Else Bang 0101198008: Julia Haagensen 0101198009: Sofie Frederiksen

NOT\_BOPAEL\_I\_DENMARK 0101198100: Anne-Sofie Dam 0101198101: Hanne Skou 0101198102: Marie Axelsen 0101198103: Viktoria Mørch 0101198104: Edith Storgaard 0101198105: Kristoffer Frederiksen 0101198106: Mikkel Svendsen 0101198107: Filip Andersen 0101198108: Søren Hougaard 0101198109: Sonny Due

# 6 Ret og slet tilmelding<sup>1</sup>

Fra tilmeldingsoversigten kan du klikke dig ind på den enkelte tilmelding og rette i tilmeldingsoplysninger frem til kursusstart med mindre holdet er låst. Du kan slette en tilmelding indtil 7 dage før kursusstart.

Du kan udfylde/rette ansøgningsgrundlag efter kursusstart og uafhængigt af, om holdet er låst m.v..

# 7 Ingen skoleadgang

Der findes ikke en "skolens sider" på Voksenuddannelse.dk, dvs. skolerne kan ikke logge ind og fx tjekke tilmeldinger og tilstedeværelsesoplysninger.

## 8 Se tilstedeværelse – ikke muligt

Det er ikke muligt at se tilstedeværelsesoplysninger i brugergrænsefladen, men det er muligt at se, om der mangler at blive registreret tilstedeværelse på tilmeldingsoversigten.

Det vises i kolonnen "Status", når tilmeldingens startdato er passeret, og der mangler at blive registreret tilstedeværelsesoplysninger.

<sup>&</sup>lt;sup>1</sup> Fejler pt. på test, men forventet rettet i kommende release